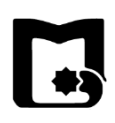

## « راهنمای نصب و آپدیت آنتی ویروس »

برای دریافت فایل نصبی آنتی ویروس به شبکه دانشگاه متصل شده، وارد بانک نرم افزاری به نشانی موید و مسیر زیر را دنبال نمایید. <u>http://swb.vpn.usb.ac.ir</u>

Softwares  $\rightarrow$  hw  $\rightarrow$  ESET Endpoint Security Original  $\rightarrow$ 

| Softwares              | $\rightarrow$ hw $\rightarrow$ ESET Endpoint Sec | curity Original $\rightarrow$ |
|------------------------|--------------------------------------------------|-------------------------------|
| ESET Enc               | lpoint Security Original (Clien                  | .t)                           |
| Index of /             |                                                  |                               |
| Name Last              | modified Size Description                        |                               |
|                        | mounce size pescription                          |                               |
| LIB/ 29-Oct-           | -2018 14:56 -                                    |                               |
| softwares/ 24-Jan-     | -2019 23:25 -                                    |                               |
|                        |                                                  |                               |
| Apache/2.2.14 (Ubuntu  | i) Server at swb.vpn.usb.ac.ir Port 80           |                               |
|                        |                                                  |                               |
|                        |                                                  |                               |
|                        |                                                  |                               |
|                        |                                                  |                               |
|                        |                                                  |                               |
|                        |                                                  |                               |
|                        |                                                  |                               |
|                        |                                                  |                               |
| مديريت فكورمي الطلاعات |                                                  |                               |
| lund distance          |                                                  |                               |
| e-book/                | 22-Feb-2015 11:35 -                              |                               |
| flashdisk tools/       | 22-Sep-2014 12:08 -                              |                               |
| flash tools/           | 01-Feb-2019 02:13 -                              |                               |
| fonts/                 | 02-Mar-2014 14:36 -                              |                               |
| <u>fun/</u>            | 05-Mar-2014 09:27 -                              |                               |
| graphics/              | 04-Dec-2018 15:13 -                              |                               |
|                        | 29-Jun-2017 14:28                                |                               |
| linux/                 | 13-Nov-2018 22:17 -                              |                               |
| math/                  | 25-Jan-2019 00:39 -                              |                               |
| office/                | 24-Jan-2019 23:26 -                              |                               |
| patch/                 | 18-Oct-2014 13:26 -                              |                               |
| pdf tools/             | 08-Feb-2016 20:32 -                              |                               |
| portable/              | 19-Jun-2015 23:19 -                              |                               |
| programming/           | 10-Jul-2017 09:17 -                              |                               |
| vpn/                   | 18-Sep-2016 10:27 -                              |                               |
| windows/               | 24-Jan-2019 23:23 -                              |                               |
| writers/               | 31-Dec-2017 14:12 -                              |                               |
| <u>zip tools/</u>      | 01-Sep-2015 12:38 -                              | مديريت فناورسي الطلاعات       |

| Adobe Photoshop CS4 Lite.rar                                | 15-Jul-2017 13:29 63M  |
|-------------------------------------------------------------|------------------------|
| Adobe Photoshop CS6 13.1.2 Extended Final Portable32bit.rar | 15-Jul-2017 13:31 130M |
| AnyDesk.exe                                                 | 23-Sep-2017 14:19 1.7M |
| Ashampoo Burning Studio 14.0.1.12/                          | 09-Feb-2014 10:35 -    |
| AutoCAD2007Full/                                            | 15-Jul-2017 12:48 -    |
| Boot NJ.rar                                                 | 24-Dec-2012 12:02 1.3M |
| ESET Endpoint Security-Orginal/                             | 07-Oct-2017 08:15 -    |
| FIX hidden.exe                                              | 18-Feb-2010 23:41 53K  |
| Google.Chrome.rar                                           | 07-Oct-2018 08:00 88M  |
| IBM.SPSS.Statistics.25.0.x64/                               | 27-Feb-2018 14:44 -    |
| M-Magic_Partition_Resizer_1.1.0_Unlimite_Edition.rar        | 06-Jan-2014 09:12 3.6M |
| Internet.Download.Manager.v6.12.23/                         | 28-Dec-2013 10:13 -    |
| Internet Download Manager 6.18.9/                           | 08-Feb-2014 13:18 -    |
| Internet Explorer 8 WindowsXP/                              | 17-Feb-2014 09:32 -    |
| LearnProf/                                                  | 28-May-2018 11:28 -    |
| MATLAB.R2018b.x64_YasDL.com/                                | 13-Feb-2019 11:41 -    |
| Microsoft Office Professional Plus 2013 SE x86 rar          | 10-Mar-2014 10:49 1.8G |
| Microsoft Office 2016 Professional.32.rar                   | 26-Oct-2016 12:10 1.4G |
| Microsoft Office 2016 Professional 64.rar                   | 26-Oct-2016 11:37 828M |
| Microsoft Project Professional 2013.rar                     | 14-Jun-2014 09:36 593M |

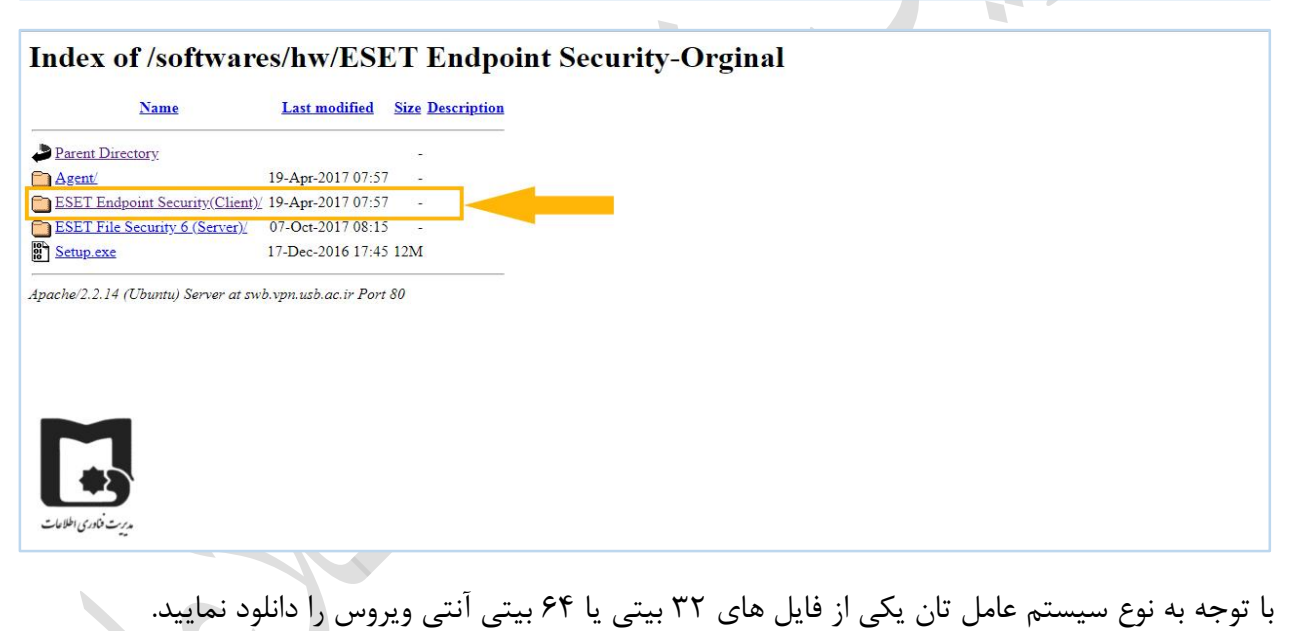

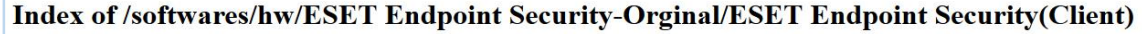

| 7 10:21 98M<br>7 10:22 109M<br>swb.vpn.usb.ac.ir Port 80 |
|----------------------------------------------------------|
| 7 10:21 98M<br>7 10:22 109M<br>swb.vpn.usb.ac.ir Port 80 |
| 7 10:22 109M<br>swb.vpn.usb.ac.ir Port 80                |
| swb.vpn.usb.ac.ir Port 80                                |
|                                                          |
|                                                          |
|                                                          |

پس از دانلود فایل، فایل نصبی را اجرا نموده و مراحل زیر را به ترتیب انجام دهید.

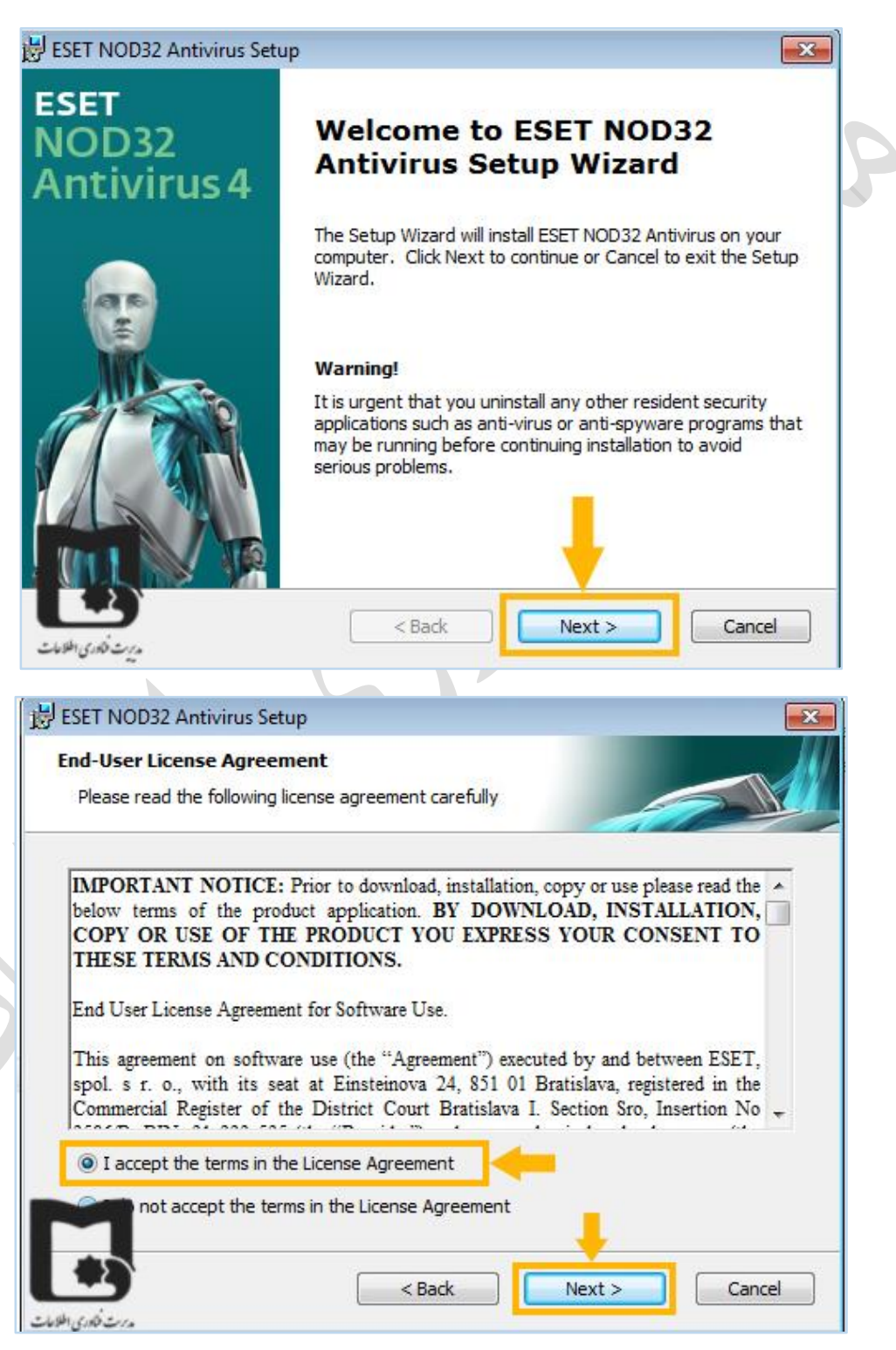

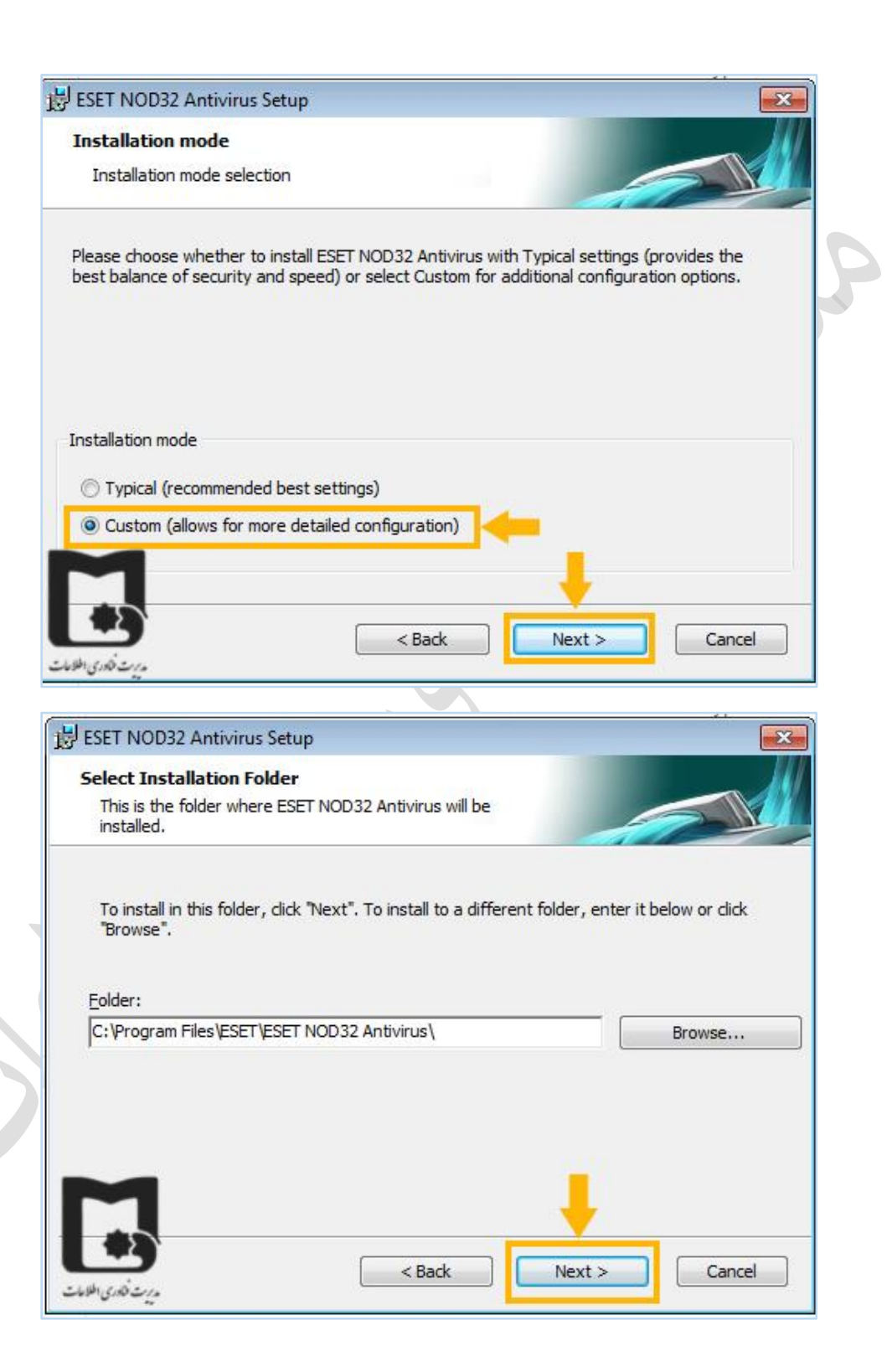

| utomatic update                                                                                                    |                                                        |                                                    |                                 |
|----------------------------------------------------------------------------------------------------|--------------------------------------------------------|----------------------------------------------------|---------------------------------|
| Enter your Username and Password                                                                                                    |                                                        | 4                                                  |                                 |
| To ensure that protection is updated, er<br>after purchase below. We recommend t<br>email and paste them (Ctrl+V) to the ap                                                                                                    | nter the Userna<br>hat you copy th<br>propriate fields | ne and Password y<br>em (Ctrl+C) from y<br>pelow.  | ou received<br>our registration |
| Username:                                                                                                    | Password:                                              |                                                    |                                 |
|                                                                                                    |                                                        |                                                    |                                 |
|                                                                                                    | -                                                      |                                                    |                                 |
| <b>9</b><br>19                                                                                                    | < Back                                                 | Next >                                             | Cancel                          |
| یت کاری<br>ET NOD32 Antivirus Setup                                                                                                    | < Back                                                 | Next >                                             | Cancel                          |
| ET NOD32 Antivirus Setup<br>ternet Connection<br>Configure your Internet connection                                                                                                    | < Back                                                 | Next >                                             | Cancel                          |
| ET NOD32 Antivirus Setup<br>ternet Connection<br>Configure your Internet connection<br>ect options corresponding to your type of<br>settings used by Internet Explorer.                                                                                                    | < Back                                                 | Next >                                             | Cancel                          |
| ET NOD32 Antivirus Setup<br>ternet Connection<br>Configure your Internet connection<br>ect options corresponding to your type of<br>settings used by Internet Explorer.                                                                                                    | < Back                                                 | Next >                                             | Cancel                          |
| ET NOD32 Antivirus Setup<br>ternet Connection<br>Configure your Internet connection<br>ect options corresponding to your type of<br>settings used by Internet Explorer.<br>Toxy server<br>I am unsure if my Internet connection<br>as Internet Explorer. (Recommende                                                           | < Back                                                 | Next ><br>ection. If you are<br>server. Use the sa | Cancel                          |
| SET NOD32 Antivirus Setup<br>ternet Connection<br>Configure your Internet connection<br>ect options corresponding to your type of<br>e settings used by Internet Explorer.<br>roxy server<br>I am unsure if my Internet connection<br>as Internet Explorer. (Recommende<br>I do not use a proxy server                         | < Back                                                 | Next >                                             | Cancel                          |
| SET NOD32 Antivirus Setup<br>ternet Connection<br>Configure your Internet connection<br>ect options corresponding to your type of<br>e settings used by Internet Explorer.<br>roxy server<br>I am unsure if my Internet connection<br>as Internet Explorer. (Recommende<br>I do not use a proxy server<br>I use a proxy server | < Back                                                 | Next >                                             | Cancel                          |
| ET NOD32 Antivirus Setup<br>ternet Connection<br>Configure your Internet connection<br>ect options corresponding to your type of<br>e settings used by Internet Explorer.<br>roxy server<br>I am unsure if my Internet connection<br>as Internet Explorer. (Recommende<br>I do not use a proxy server<br>I use a proxy server  | < Back                                                 | Next >                                             | Cancel                          |

| ESET NOD32 Antivirus Setup                                                 |                                                   |                                                         | X        |
|----------------------------------------------------------------------------|---------------------------------------------------|---------------------------------------------------------|----------|
| Automatic update                                                           |                                                   |                                                         |          |
| Configure automatic update se                                              | ttings                                            |                                                         |          |
| The installation Wizard will now sch<br>updates. You can tailor the update | edule tasks that will er<br>tasks to your needs u | nsure automatic program<br>Ising Scheduler at any time. |          |
| Type of update                                                             |                                                   |                                                         |          |
| Program components:                                                        | Offer                                             | Change                                                  |          |
|                                                                            | < Back                                            | Next > Car                                              | ncel     |
| م <sup>ر</sup> ی <sup>ر</sup> ت فکادری اطلاعار                             |                                                   |                                                         |          |
| SEET NOD32 Antivirus Setup                                                 |                                                   |                                                         | <b>•</b> |
| Password protect settings<br>Enter password to protect sett                | ings                                              |                                                         |          |
| Protect configuration settings                                             | with a password                                   |                                                         |          |
| New password:                                                              |                                                   |                                                         |          |
| Confirm new password:                                                      |                                                   |                                                         |          |
|                                                                            |                                                   | L                                                       |          |
| *3                                                                         | Rack                                              | Next >                                                  | ocel     |
|                                                                            | - Dack                                            |                                                         | icei     |

|   | BSET NOD32 Antivirus Setup                                                                                                    |   |
|---|----------------------------------------------------------------------------------------------------|---|
|   | ThreatSense.Net Early Warning System ThreatSense.Net                                                                                                    |   |
|   | The ThreatSense.Net Early Warning System is the best way to help ESET protect you as well as keep you informed about new and evolving threats. This system can submit new threats to ESET's lab and provides feedback that can help protect your computer.     | 2 |
|   | ☑ Enable ThreatSense.Net Early Warning System                                                                                                    |   |
|   | Advanced setup                                                                                                    |   |
|   | For more information about the ThreatSense.Net Early Warning System, and to review                                                                                                    |   |
|   | < Back Next > Cancel                                                                                                    |   |
| 1 |                                                                                                    |   |
| - | Detection of potentially unwanted applications                                                                                                    |   |
|   | Potentially unwanted applications are programs that usually require the user's consent before installation. They might not pose any security risk, however, they can affect your computer's performance, speed and reliability as well as change its behavior. |   |
|   | Enable detection of potentially unwanted applications                                                                                                    |   |
|   |                                                                                                    |   |
|   |                                                                                                    |   |
|   |                                                                                                    |   |

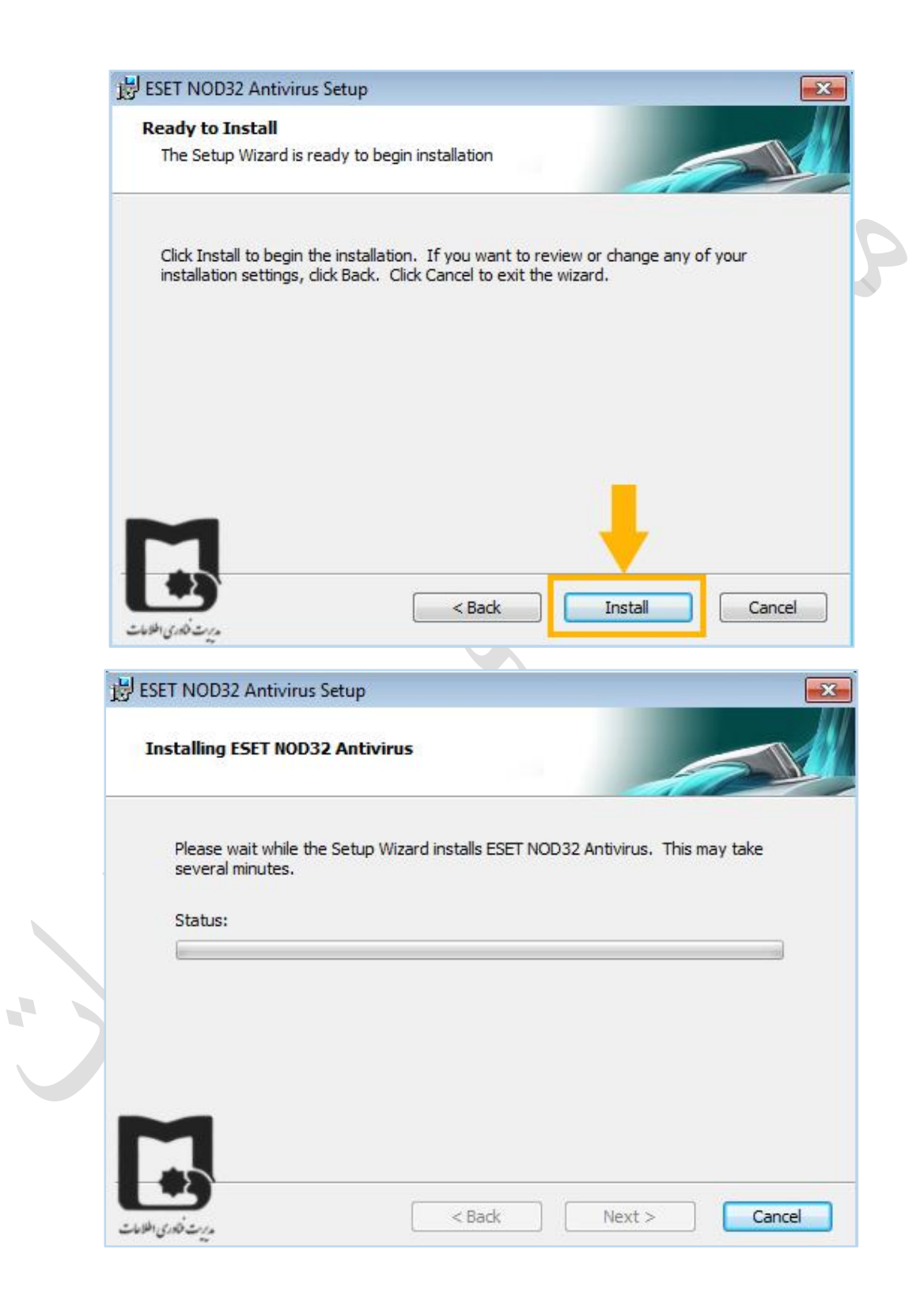

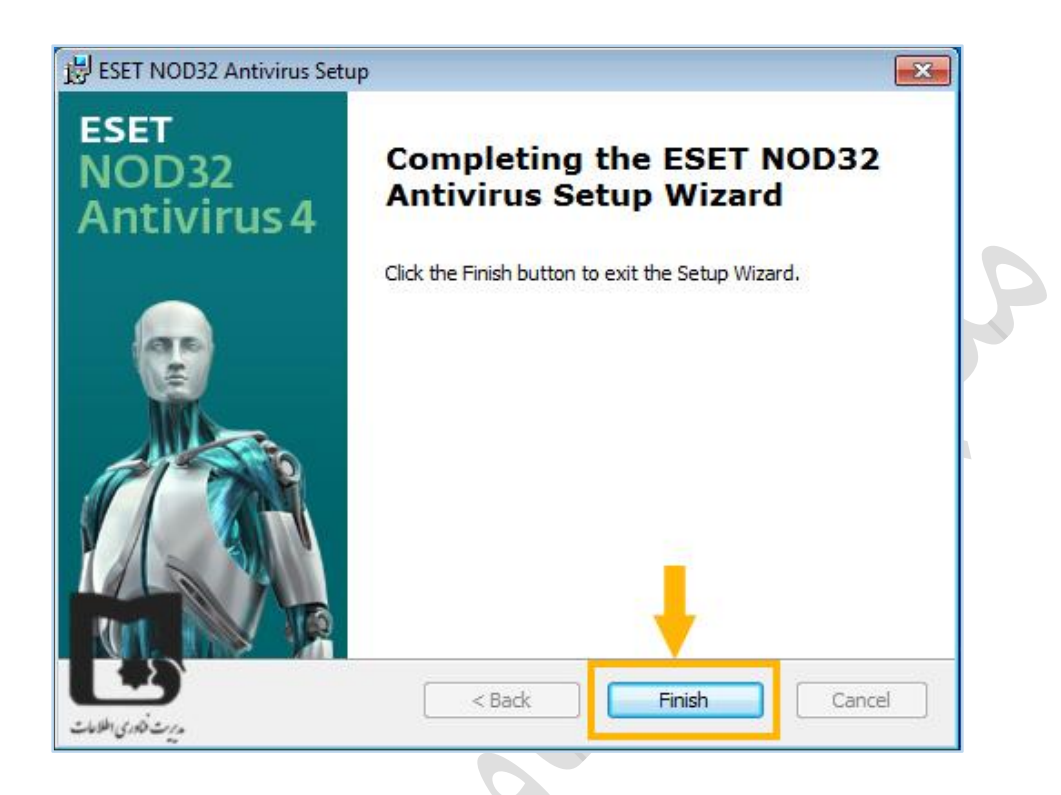

برای آپدیت کردن آنتی ویروس، برنامه را باز نموده و به قسمت update بروید.

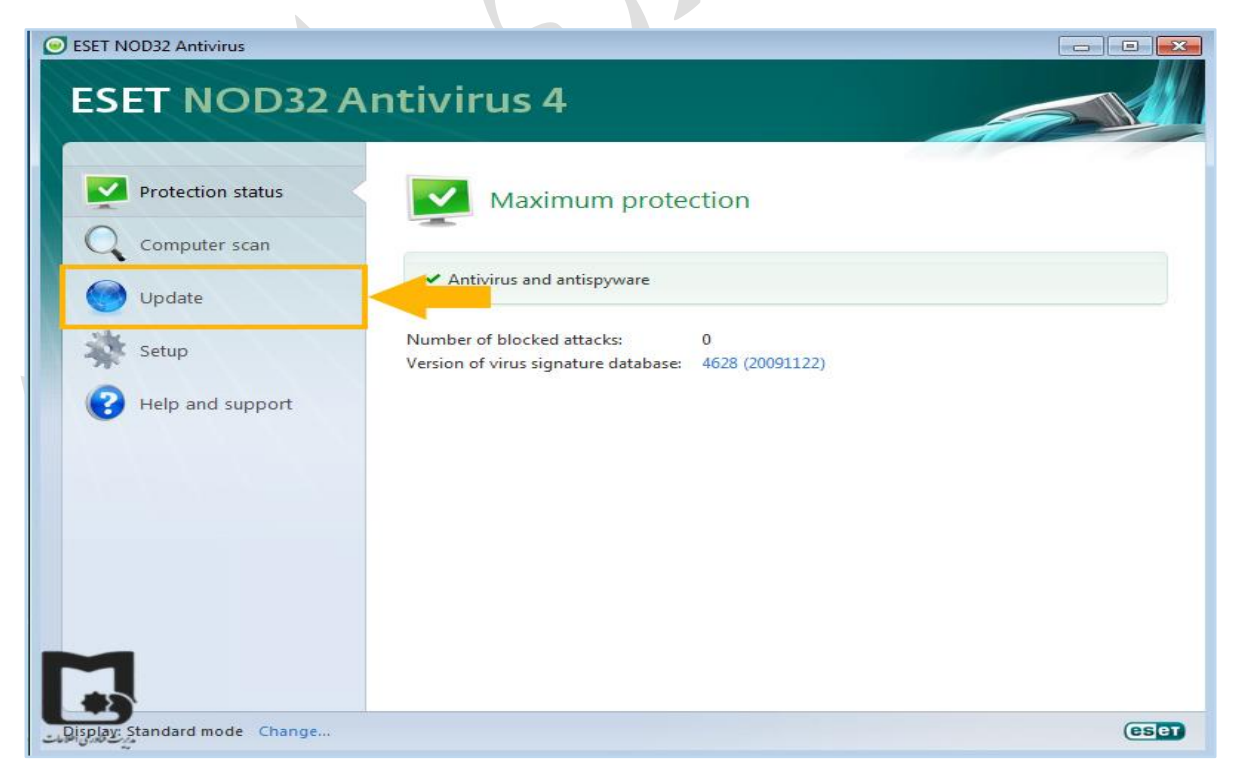

. }

کلید F5 را زده تا پنجره ای مانند زیر برای شما باز شود. update را انتخاب نموده و بر روی دکمه Edit کلیک کنید.

| tup                                                                                                    |   |                                                                                                    |                                                 | es                |
|----------------------------------------------------------------------------------------------------|---|----------------------------------------------------------------------------------------------------|-------------------------------------------------|-------------------|
| Antivirus and antispyware     Real-time file system protection     Advanced setup     Document protection     Email clients     Actions     POP3, POP3S     Web access protection     B HTTP, HTTPS     On-demand computer scan     Exclusions     Dectoral filtering     Update     Output     Compared filtering     Dectoral filtering     Scheduler     Alerts and notifications     ThreatSense.Net     System updates     ocen terface     more stand notifications | E | Selected profile:<br>My profile<br>Update settings for selected profile<br>Update server:<br>Choose automatically<br>Username:<br>Advanced update setup:<br>Clear update cache:<br>Do not display notification about s | Password:<br>Setup<br>Clear<br>uccessful update | Profiles     Edit |
| history                                                                                                    |   |                                                                                                    | Can                                             | cel Default       |

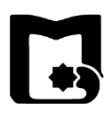

## آنتی ویروس را در همان حالت گذاشته، مرورگر خود را باز کنید. وارد بانک نرم افزاری به آدرس *انتی ویروس را در همان حالت گذاشته، مرورگر خود را با*ز کنید.

## Softwares $\rightarrow$ hw $\rightarrow$ node32\_update.txt

| Index of /              |                                |         |  |                        |
|-------------------------|--------------------------------|---------|--|------------------------|
| Name Last               | modified Size Descriptio       | n       |  |                        |
|                         |                                |         |  |                        |
| <u>LIB/</u> 29-Oct      | t-2018 14:56 -                 |         |  |                        |
| <u>mac/</u> 28-Nov      | -2011 10:30 -                  |         |  |                        |
| softwares/ 24-Jan       | 1-2019 23:25 -                 |         |  |                        |
| Apache/2.2.14 (Ubunti   | u) Server at swb.vpn.usb.ac.ir | Port 80 |  |                        |
| The second second       |                                |         |  |                        |
|                         |                                |         |  |                        |
|                         |                                |         |  |                        |
|                         |                                |         |  |                        |
|                         |                                |         |  |                        |
|                         |                                |         |  |                        |
|                         |                                |         |  |                        |
|                         |                                |         |  |                        |
| a sufficient dia        |                                |         |  |                        |
| مديريت فناور سي أطلاعات |                                |         |  |                        |
|                         |                                |         |  |                        |
| e-book/                 | 22-Feb-2015 11:35              | -       |  |                        |
| flashdisk tools/        | 22-Sep-2014 12:08              | 2       |  |                        |
| flash tools/            | 01-Feb-2019 02:13              | 0       |  |                        |
| fonts/                  | 02-Mar-2014 14:36              | 5       |  |                        |
| <u>fun/</u>             | 05-Mar-2014 09:27              | -       |  |                        |
| graphics/               | 04-Dec-2018 15:13              |         |  |                        |
| hw/                     | 13-Feb-2019 11:20              |         |  |                        |
| j <u>ava/</u>           | 29-Jun-2017 14:28              | -       |  |                        |
| linux/                  | 13-Nov-2018 22:17              | -       |  |                        |
| math/                   | 25-Jan-2019 00:39              | -       |  |                        |
| office/                 | 24-Jan-2019 23:26              | -       |  |                        |
| patch/                  | 18-Oct-2014 13:20              | -       |  |                        |
| par tools               | 10 Jun 2015 22:10              |         |  |                        |
|                         | 10 Jul 2017 00-17              | -       |  |                        |
|                         | 10-Jui-2017 09:17              | -       |  |                        |
| windows/                | 24-Jap-2010 22-22              | -<br>-  |  |                        |
| writers/                | 31_Dec_2017 14-12              | -       |  |                        |
| zin tools/              | 01-Sep-2015 12-29              | -       |  | to the second second   |
| Z1p tools/              | 01-Sep-2015 12:38              | -       |  | مديريت فناوري الحلاعات |

| Cad/             | 07-Jan-2014 12:04 -    |                       |
|------------------|------------------------|-----------------------|
| <u> </u>         | 03-Nov-2015 09:29 -    |                       |
| deep frez.exe    | 20-Jul-2007 16:14 4.0M |                       |
| driver/          | 24-Apr-2018 14:04 -    |                       |
| firefox v58/     | 27-Jan-2018 13:57 -    |                       |
| font farsi.exe   | 01-Aug-2009 21:00 6.5M |                       |
| google chrome/   | 27-Jan-2018 12:25 -    |                       |
| km player.exe    | 15-Sep-2010 10:18 14M  |                       |
| matlab/          | 23-Oct-2013 10:57 -    |                       |
| 13.gz            | 23-Feb-2014 22:23 56M  |                       |
| nod/             | 04-Feb-2019 13:14 -    |                       |
| <u>nod 4/</u>    | 01-Dec-2014 13:25 -    |                       |
| <u>nod 6/</u>    | 13-Oct-2013 13:30 -    |                       |
| nod9-setup/      | 19-Oct-2016 08:55 -    |                       |
| nod9/            | 05-Dec-2016 08:31 -    |                       |
| nod32 update.txt | 19-Sep-2012 11:44 42   |                       |
| office 2010.rar  | 14-Oct-2014 11:27 647M |                       |
| printer 2035/    | 24-Apr-2018 14:04 -    |                       |
| in 7 new/        | 28-Sep-2013 12:32 -    |                       |
| wrar39b1.exe     | 14-May-2009 03:43 1.3M | مديريت فناوري اطلاعات |
|                  |                        |                       |

## حال آدرس موجود در فایل را copy نمایید.

| 🗅 swb.vpn.usb.ac.ir/softwares/hw/c 🗙 🕂                                 |       |
|------------------------------------------------------------------------|-------|
| ← → C ① Not secure   swb.vpn.usb.ac.ir/softwares/hw/nod32%20update.txt | ☆ ⊖ : |
| ttp://swb.vpn.usb.ac.ir/softwares/hw/nod/                              |       |
|                                                                        |       |
|                                                                        |       |
|                                                                        |       |
|                                                                        |       |
|                                                                        |       |
|                                                                        |       |
|                                                                        |       |
|                                                                        |       |
|                                                                        |       |
|                                                                        |       |
|                                                                        |       |
|                                                                        |       |

آدرس کپی شده را در قسمت update servers پنجره باز آنتی ویروس، paste نموده و دکمه add را بزنید.

| SET NOD32 Antivirus                                                                                                    |                                                                                             |        |               | 8 23               |
|----------------------------------------------------------------------------------------------------|---------------------------------------------------------------------------------------------|--------|---------------|--------------------|
| Setup                                                                                                    |                                                                                             |        |               | (ESet)             |
| Antivirus and antispyware     Real-time file system pro     Advanced setup     Document protection     Email clients     Actions     Actions     POP3, POP3S     Web access protection     HTTP, HTTPS     On-demand computer sc     Exclusions     Protocol filtering     Update     Tools     Log files     Quarantine     Scheduler     Alerts and notifications     ThreatSense.Net | Ipdate server list Indate servers: http://swb.vpn.usb.ac.ir/softwares/hw Update server list | //nod/ | Image: Cancel | Profiles      Edit |
| terface<br>erts and notifications                                                                                                    | <b>*</b>                                                                                    |        | 🛞ок С         | Cancel Default     |
| دیزت فکاری اطلامات                                                                                                    |                                                                                             |        | 🛞 ОК 🛛 🕻 С    | Cancel Default     |

آدرس به قسمت update server list اضافه می شود. حال دکمه ok را کلیک کنید.

| ET NOD32 Antivirus                                                                                                    |                                            | 8                   |
|----------------------------------------------------------------------------------------------------|--------------------------------------------|---------------------|
| Setup                                                                                                    |                                            | ese                 |
| ⊡ Antivirus and antispyware                                                                                                    | . Selected profile:<br>Jpdate server list  | Profiles            |
| Advanced setup                                                                                                    | Update servers:                            |                     |
| Email client protection                                                                                                    |                                            |                     |
| 🖻 Email clients                                                                                                    | Update server list                         | - Edit              |
| + POP3, POP3S                                                                                                    | http://swb.vpn.usb.ac.ir/softwares/hw/nod/ | Add                 |
| - Web access protection                                                                                                    |                                            | Remove              |
| HTTP, HTTPS     Op_demand computer sc                                                                                                    |                                            | Keniove             |
| - Exclusions                                                                                                    |                                            | Edit                |
| Protocol filtering                                                                                                    |                                            |                     |
|                                                                                                    |                                            |                     |
| Log files                                                                                                    |                                            |                     |
| Quarantine                                                                                                    |                                            |                     |
| Scheduler                                                                                                    |                                            |                     |
| ThreatSense.Net                                                                                                    |                                            | OK Cancel           |
| System updates                                                                                                    |                                            |                     |
| ose hterface     brts and notifications                                                                                                    |                                            |                     |
|                                                                                                    |                                            |                     |
| March                                                                                                    |                                            | 🚱 OK Cancel Default |
| - (J. 10 / J. 10 / J. |                                            | м <b>т</b> /        |

در این قسمت هم بر روی دکمه ok کلیک کنید.

| ESET NOD32 Antivirus                                                                                                    | ? ×                                                                                                    |
|----------------------------------------------------------------------------------------------------|----------------------------------------------------------------------------------------------------|
| Setup                                                                                                    | (ESet)                                                                                                    |
| Setup  Antivirus and antispyware  Real-time file system protection  Advanced setup  Document protection  Email client protection  Email clients  Actions  POP3, POP3S  Web access protection  HTTP, HTTPS  On-demand computer scan Exclusions  Protocol filtering Update Tools  Cuarantine Scheduler Alerts and notifications ThreatSense.Net System updates Cuarantine Substances Cuarantine Cupdate Cuarantine Cupdate Cuarantine Cuarantine Cuar | Selected profile: <ul> <li>My profile</li> <li>Profiles</li> </ul> Update settings for selected profile <ul> <li>Update server:</li> <li>http://swb.vpn.usb.ac.ir/softwares/hw/nod/</li> <li>Edit</li> </ul> Username:       Password:    Advanced update setup: Setup Clear update cache: Clear Do not display notification about successful update |
| در بر تادی اطلامات                                                                                                    | OK Cancel Default                                                                                                    |
|                                                                                                    |                                                                                                    |

\*

سپس گزینه update virus signature database را زده تا آنتی ویروس به آدرس وارد شده متصل و آپدیت شود.

| SET NOD32 Antivirus           |                                                                                                    |      |
|-------------------------------|----------------------------------------------------------------------------------------------------|------|
| ESET NOD32 A                  | ntivirus 4                                                                                               |      |
| Protection status             | Virus signature database is up to date                                                                   |      |
| Update                        | Update virus signature database ③     Update is not necessary - the virus signature database is current. |      |
| 🐝 Setup                       | 😵 Username and Password setup 🚯                                                                          |      |
| Help and support              | Last successful update:Update has not been run yetVersion of virus signature database:4628 (20091122)    |      |
|                               |                                                                                                    |      |
|                               |                                                                                                    |      |
|                               |                                                                                                    |      |
| M                             |                                                                                                    |      |
| Display: Standard mode Change |                                                                                                    | eser |
|                               |                                                                                                    |      |

برنامه در حال آپدیت است. این مرحله نیازمند چند دقیقه زمان می باشد.

| ESET NOD32 Antivirus                                                      | ntivirus 4                                                                                                    |
|---------------------------------------------------------------------------|----------------------------------------------------------------------------------------------------|
| Protection status<br>Computer scan<br>Update<br>Setup<br>Help and support | Virus signature database update Virus signature database update 0% Update progress: 17 kB / 0 kB File name: update.ver Remaining time (sec.): Abort                                                                             |
| Displac Standard mode Change                                              | Substitution          Second       Second         Second       Username and Password setup         Last successful update:       Update has not been run yet         Version of virus signature database:       4628 (20091122) |
|                                                                           |                                                                                                    |

\*

پس از اتمام آپدیت برنامه در نهایت دکمه ok را کلیک کنید.

| ESET NOD32 Antivirus                         | ntivirus 4                                                                                                    |        |
|----------------------------------------------|----------------------------------------------------------------------------------------------------|--------|
| Protection status<br>Computer scan<br>Update | Update of the virus signature database completed successfully The installed virus signature database is current.                                   |        |
| Setup                                        | OK<br>Subsername and Password setup ()<br>Last successful update: 02/16/2019 12:30:05 ب.خ<br>Version of virus signature database: 18816 (20190204) |        |
| Display: Standard mode Change                |                                                                                                    | (eset) |
|                                              |                                                                                                    |        |

حال آنتی ویروس شما آپدیت شده است. مدت زمان این آپدیت فقط یک هفته می باشد و شما بایستی هر هفته آنتی ویروس خود را آپدیت نموده تا عملکرد مناسبی داشته باشد.

| ESET NOD32 Antivirus          | ntivirus 4                                                                                                    |      |
|-------------------------------|----------------------------------------------------------------------------------------------------|------|
| Protection status             | Virus signature database is up to date                                                                                                  |      |
| Update                        | Update virus signature database ③<br>Update is not necessary - the virus signature database is current. ④ Username and Password setup ④ |      |
| (?) Help and support          | Last successful update: 02/16/2019 12:30:05 ب.ظ<br>Version of virus signature database: 18816 (20190204)                                |      |
| Display: Standard mode Change |                                                                                                    | ESET |